Installation of ESPixelStick Firmware.

# Please insure you have set the jumper to the voltage you will be using for your input before powering

If this is the first time you have ever used a arduino/esp device, your system will require a install of the system driver to communicate between your computer and the ESPartstick.

#### CH340 driver

Extract the zip file and launch the CH341SER.EXE

| Select INF | CH341SER.INF                |
|------------|-----------------------------|
| INSTALL    | WCH.CN<br> USB-SERIAL CH340 |
| UNINSTALL  |                             |
| HELP       | 1                           |

Next, install the espixelstick firmware into your new art stick.

Download the following ESPixelStick firmware installer: Stable version Feb 4, 2020 <u>EspixelStick</u> <u>Firmware</u> Extract the ESPixelStick\_Firmware zip file into its

extract the ESPixelStick\_Firmware zip file into its own directory.

The compressed file needs to be decompressed. Winrar is a great tool for this. https://rarlab.com/download.htm

Plug the EspArtStick in from your computer using a standard USB to micro USB cable.

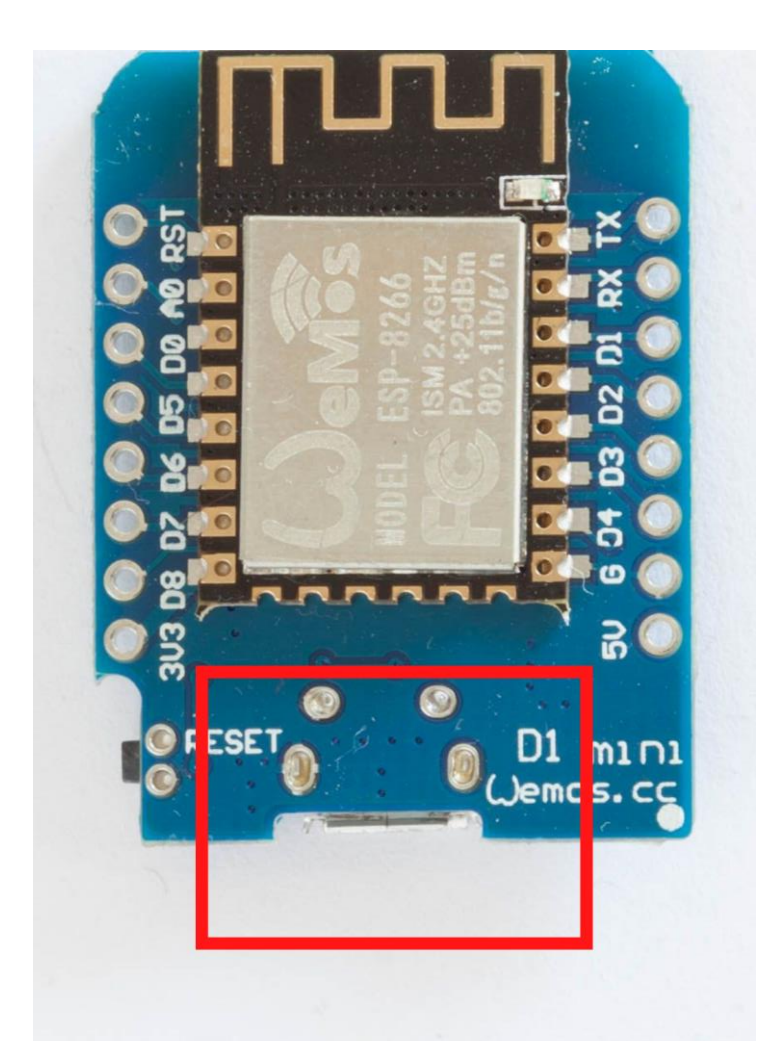

#### Launch ESPSFlashTool by double-clicking on

## **NOTE:** if ESPSFlashTool does not launch, you will need the Java runtime <u>Java RunTime</u>

PC > Downloads > ESPixelStick\_TRAVIS-20190418202840 >

| Name            | Date modified     | Туре                | Size  |
|-----------------|-------------------|---------------------|-------|
| bin             | 7/11/2019 2:30 PM | File folder         |       |
| 🔄 firmware      | 7/11/2019 2:30 PM | File folder         |       |
| 🔄 lib           | 7/11/2019 2:30 PM | File folder         |       |
| spiffs          | 7/11/2019 2:30 PM | File folder         |       |
| e Changelog     | 7/11/2019 2:30 PM | HTML File           | 19 KB |
| ESPixelStick    | 7/11/2019 2:30 PM | HTML File           | 23 KB |
| 🕌 ESPSFlashTool | 7/11/2019 2:30 PM | Executable Jar File | 52 KB |
| E README        | 7/11/2019 2:30 PM | HTML File           | 17 KB |
| README.md       | 7/11/2019 2:30 PM | MD File             | 2 KB  |

Enter the SSID and Passphrase for your WiFi access point.

|               | ck Flash Tool                                | 7  |        | ×  |
|---------------|----------------------------------------------|----|--------|----|
| SSID          |                                              |    |        | -  |
| Passphrase    |                                              |    |        |    |
| Hostname      |                                              |    |        |    |
| Device ID     | ESPixelStick                                 |    |        |    |
| Firmware      | Pixel (WS2811 / GECE) vDEV (Travis-CI Build) |    |        |    |
| Serial Port   | COM3 - USB-SERIAL CH340 (COM3)               |    |        | 1  |
|               | <u>↑</u> Upload                              | Ge | uild E | FU |
| Status        |                                              |    |        |    |
|               |                                              |    |        |    |
|               |                                              |    |        |    |
|               |                                              |    |        |    |
|               |                                              |    |        |    |
|               |                                              |    |        |    |
|               |                                              |    |        |    |
|               |                                              |    |        |    |
|               |                                              |    |        |    |
| Serial Output |                                              |    |        |    |
| Serial Output |                                              |    |        |    |
| Serial Output |                                              |    |        |    |
| Serial Output |                                              |    |        |    |
| Serial Output |                                              |    |        |    |
| Serial Output |                                              |    |        |    |

Device ID is just a plain text identifier to help you tell your PixelSticks apart. It can also be changed via the web

interface once programmed. Typically, locations or element names make good ID's (i.e. – Lower Windows, Mini

Tree 1, Matrix, etc.)

Select Device Mode to choose if you want this to be a Pixel or Serial device. Most use Pixels. S

| Sele | ct y | 'our | Serial Port. |
|------|------|------|--------------|
|------|------|------|--------------|

| Im ESPICEISC       | ick Flash Tool                               | 2200 |         | ×  |
|--------------------|----------------------------------------------|------|---------|----|
| SSID<br>Passphrase |                                              |      |         |    |
| Device ID          | ESPixelStick                                 |      |         |    |
| Firmware           | Pixel (WS2811 / GECE) vDEV (Travis-Cl Build) |      |         | ۲  |
| Serial Port        | COM3 - USB-SERIAL CH340 (COM3)               |      |         | ۲  |
|                    | <u>↑</u> Upload                              | Ge   | Build E | FU |
| Status             |                                              |      |         |    |
|                    |                                              |      |         |    |
|                    |                                              |      |         |    |
|                    |                                              |      |         |    |
|                    |                                              |      |         |    |
|                    |                                              |      |         |    |
|                    |                                              |      |         |    |
| Sarial Output      |                                              |      |         |    |
| Serial Output      |                                              |      |         |    |
| Serial Output      |                                              |      |         |    |
| Serial Output      |                                              |      |         |    |
| Serial Output      |                                              |      |         |    |

Click Upload to program your ESPixelStick. Once the upload is complete, the ESPixelStick will relay is configuration status to the Serial Output window.

|                                                                                                    | ck Flash Tool                                                                                                    | -         |         | ×            |
|----------------------------------------------------------------------------------------------------|----------------------------------------------------------------------------------------------------|-----------|---------|--------------|
| SSID                                                                                                    |                                                                                                    |           |         | _            |
| Passphrase                                                                                                    |                                                                                                    |           |         |              |
| Hostname                                                                                                    |                                                                                                    |           |         |              |
| Device ID                                                                                                    | ESPixelStick                                                                                                    |           |         |              |
| Firmware                                                                                                    | Pixel (WS2811 / GECE) vDEV (Travis-CI Build)                                                                                                    |           |         |              |
| Serial Port                                                                                                    | COM3 - USB-SERIAL CH340 (COM3)                                                                                                    |           |         | 1            |
| [                                                                                                    | 1 Upload                                                                                                    | G B       | uild E  | FU           |
| Status                                                                                                    |                                                                                                    |           |         |              |
| •                                                                                                    |                                                                                                    |           |         | 7.0          |
|                                                                                                    |                                                                                                    |           |         |              |
| Serial Output                                                                                                    |                                                                                                    |           |         |              |
| Serial Output<br>ISDDIDSDID<br>ESPixelStick<br>SDK:2.2.1(d<br>File system i<br>Total bytes ir<br>/config.json6<br>/www/esps.j;<br>/www.lindex.h<br>/www.lesps.c<br>No mqtt setti<br>No effect set<br>- Configurati-<br>- Listening for | ★C★C★d⊡c(□□□□□□;□#□★#□□gn□\$go□□□□<br>v3.1-dev (Apr 18 2019)<br>d48f3)/Core:2.5.0-91-g2c36cfe0=20500091/twIP:ST/<br>initialised<br>1/1e system: 58985<br>(29<br>s.g242348<br>ttml.gz4145<br>css.g210163<br>ings found<br>tings found.<br>on loaded.<br>or 510 channels, from Universe 1 to 1 | copool;dr | dpo'ooc | 0 <b>♦</b> 0 |
| Serial Output<br>ISDDIDSDID<br>ESPixelStick<br>SDK:2.2.1(cf<br>File system i<br>Total bytes ir<br>Iconfig.json6<br>Awwwiesps.c<br>No mgt setti<br>No effect set<br>- Configurati-<br>- Listening for<br>Connecting 1<br>Connecting 1   |                                                                                                    | copool;dr | dp0'000 | 0♠0<br>ASE   |

#### You can now connect to the ESPArtStick with your web browser for further configuration.

Go to the Wireless tab and turn off DHCP to set your own IP address.

| ESPixelStick | Home      | Wireless Setup | Device Setup | Effects | Diagnostics |
|--------------|-----------|----------------|--------------|---------|-------------|
| Network Con  | ifigurati | on             |              |         |             |
|              | SSID      |                |              |         |             |
| Pas          | ssword    |                |              |         |             |
| Hos          | stname    | esps-4c5611    |              |         |             |
| Client T     | ïmeout    | 15             |              |         |             |
|              |           | Use DHCP       |              |         |             |
|              | IP        | 192.168.1.25   |              |         |             |
| N            | etmask    | 255.255.255.0  |              |         |             |
| G            | ateway    | 192.168.1.1    |              |         |             |
|              |           | AP Fallback    |              |         |             |
|              |           | Save Changes   |              |         |             |

Set the number of pixels used on your EspArtStick

Change the channel to 510. 512 will result in color shifts

Brightness Levels are 1 = 100% and 0.5 is 50%

WS2811 (Bullet Nodes) are RGB and WS2812 (neopixel or strips) GRB

### Used for when you create a matrix and the number of zip zgas used

| Device ID                                                                      | ESPixelStick                                |             |     |   |
|--------------------------------------------------------------------------------|---------------------------------------------|-------------|-----|---|
| Universe                                                                       | 1                                           |             |     |   |
| Start Channel                                                                  | 1                                           |             |     |   |
| Universe Boundary                                                              | 510                                         |             |     |   |
|                                                                                | Enable Multicast                            |             |     |   |
| el Configuration                                                               |                                             |             |     |   |
| Pixel Count                                                                    | 170                                         | Group Size  | 1   |   |
|                                                                                | THROPHY ADDITION                            | Color Order | RGB |   |
| Pixel Type                                                                     | VVS2811 800KHZ                              |             |     |   |
| Pixel Type<br>Zigzag Count                                                     | 0                                           |             |     |   |
| Pixel Type<br>Zigzag Count<br>Gamma Value                                      | 0<br>2.2                                    | Brightness  | 3   | 1 |
| Pixel Type<br>Zigzag Count<br>Gamma Value                                      | 0<br>2.2<br>Show Gamma Curve                | Brightness  | 1   |   |
| Pixel Type<br>Zigzag Count<br>Gamma Value<br>Refresh Rate                      | 0 2.2   Show Gamma Curve 6ms / 185Hz        | Brightness  | 1   |   |
| Pixel Type<br>Zigzag Count<br>Gamma Value<br>Refresh Rate<br>QTT Configuration | 0<br>2.2<br>Show Gamma Curve<br>6ms / 185Hz | Brightness  | 1   |   |